## NUX Optima Air Firmware Update Guide.

- 1. Download the firmware update kit from thewebsite using a PC or Mac
- 2. Connect your NUX Optima Air to your Mac or PCusing a quality sync/data cable
- 3. 3A. Run "NUX DFU Updater"; 3B. Keep holdingdown both foot-switches and plug in your power supply (9V/DC, Negative Center), release both foot-switches until you see "Device Connected"

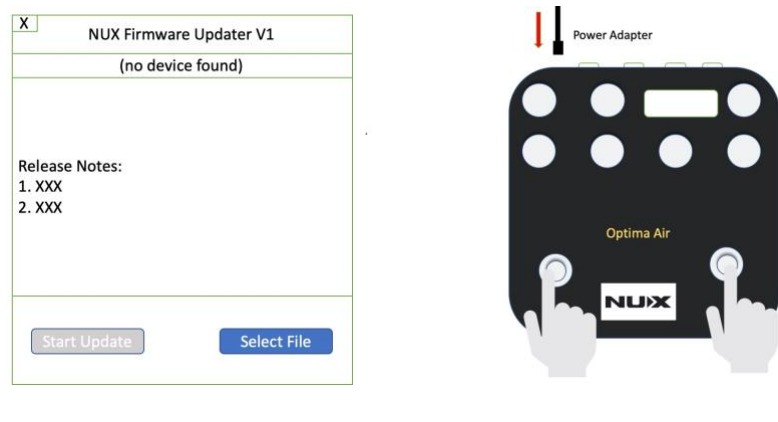

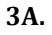

3B.

4. 4A. Select the new firmware file; 4B. Click "StartUpdate" button.

| X NUX Firmware Updater V1 | X NUX Firmware Updater V1 |
|---------------------------|---------------------------|
| NUX Optima Airconnected   | NUX Optima Airconnected   |
| Release Notes:            | Release Notes:            |
| 1. XXX                    | 1. XXX                    |
| 2. XXX                    | 2. XXX                    |
| Start Update Select File  | Start Update Select File  |

5. Wait until the progress ends. During the upgradeprocess, both LED indicators will keep flashing and once the progress is done both LED indicators will stay on.

| X NUX Firmware Updater V1                        | Power Adapter |
|--------------------------------------------------|---------------|
| NUX Optima Airconnected                          | •             |
| Release Notes:<br>1. XXX<br>2. XXX               |               |
| Update finish. *****<br>Start Update Select File | Optima Air    |

6. Finish updating. 6A. Close "NUX DFU Updater"; 6B.Unplug the power supply and Micro-USB cable from the Pedal; 6C. Try out the newfeatures and tones